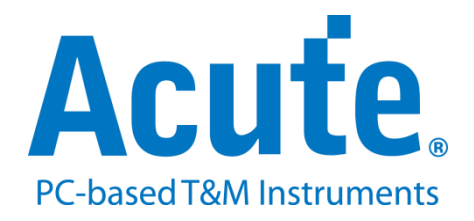

# BF7264B/B+/Pro MIPI D-PHY 方案說明

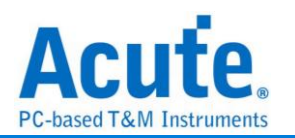

# 目錄

| 概況:  |                                  | . 2 |
|------|----------------------------------|-----|
| FAQ  |                                  | . 6 |
| 附錄一: | Tearing Effect Signal            | 11  |
| 附錄二: | 影像還原功能                           | 13  |
| 附錄三: | 無法量測/僅量測到 LP mode 訊號/大量錯誤產生解決方法: | 15  |
| 附錄四: | 還原影像列表                           | 18  |

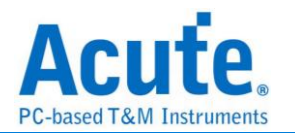

# 概況:

支援型號:

| BF6264B | BF7264B | BF7264B+ | BF7264 Pro |
|---------|---------|----------|------------|
|         | •       | •        | •          |

BF7264B/B+/Pro 產品正面有兩個 USB 孔

除主機可繼續使用原 BF6264B 功能外,增加 MIPI D-PHY 分析儀功能。

MIPI D-PHY 方案,規格內容如下:

\_\_\_\_\_

## 1. BF7264B/B+/Pro,32Gb RAM,搭配 MIPI D-PHY 探棒組

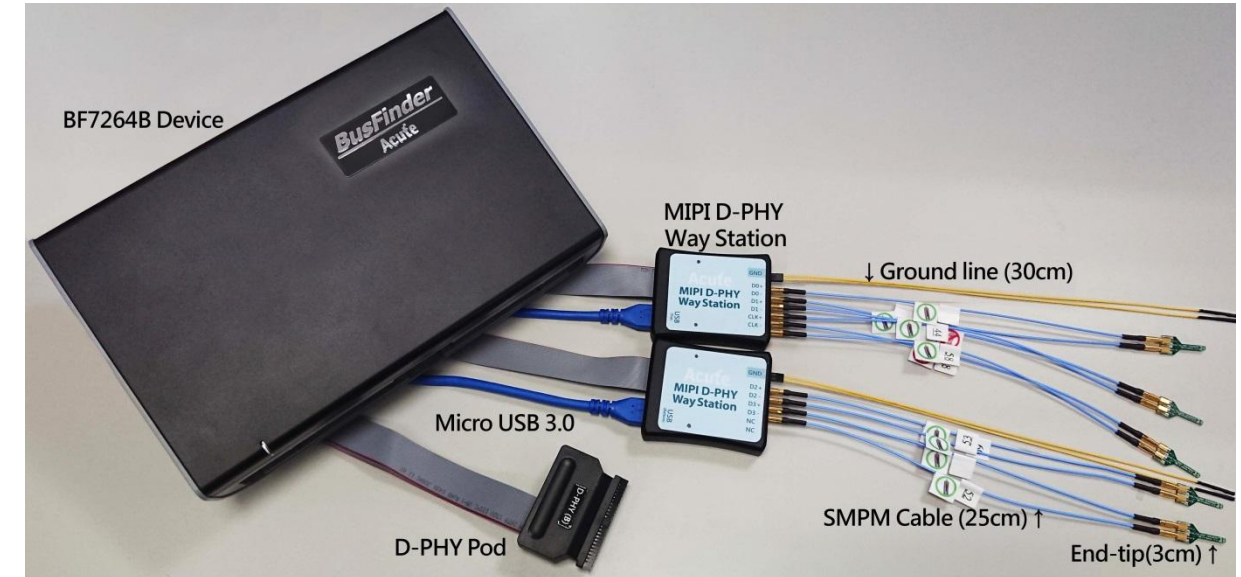

## 2. 支援 D-PHY V1.2

Up to 2.0Gbps per lane , 1 + 4 Lanes

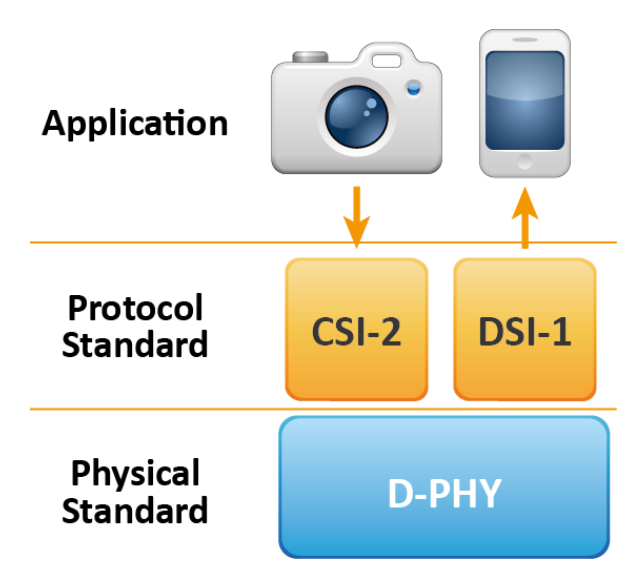

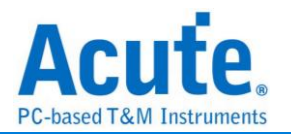

可顯示 CSI-2 1.3 或 DSI 1.3 協定封包資料以表格方式呈現,包含 DSI 中的 DCS
 1.3 指令解析

|     | Timestamp (h:m:s.ms.us.ns dur) Mode | VC    | Data Type            | DCS (h)                               | WC   | Data (h)                | Transaction Type | ECC (h)  | CRC (h)   |
|-----|-------------------------------------|-------|----------------------|---------------------------------------|------|-------------------------|------------------|----------|-----------|
| 10  | 10.637.049.8 LP (LP                 | DT) 0 | Generic Long Wri     |                                       | 2    | B0 03                   | Host proces      | 00 (OK)  | F84D (OK) |
| 11  | 10.637.060.1 LP (LP                 | DT) 0 | DCS Short WRITE,     | 53 (write control display)            |      | 24                      | Host proces      | 08 (OK)  |           |
| 12  | 10.637.066.5 LP (LP                 | DT) 0 | DCS Short WRITE,     | 35 (set_tear_on)                      |      | 00                      | Host proces      | 2F (OK)  |           |
| 13  | 10.637.083.3 LP (LP                 | DT) 0 | Generic Long Wri     |                                       | 2    | B0 04                   | Host proces      | 00 (OK)  | 8CF2 (OK) |
| 14  | 10.637.105.0 LP (LP                 | DT) 0 | Generic Long Wri     |                                       | 3    | EB 00 83                | Host proces      | 1A (OK)  | AFA7 (OK) |
| 15  | 10.637.124.2 LP (LP                 | DT) 0 | Generic Long Wri     |                                       | 2    | FB 00                   | Host proces      | 00 (OK)  | 6818 (OK) |
| 16  | 10.637.179.2 LP (LP                 | DT) 0 | Generic Long Wri     |                                       | 20   | C8 01 00 04 FB FC CD 00 | Host proces      | 19 (OK)  | B76A (OK) |
| 17  | 10.637.196.0 LP (LP                 | DT) 0 | Generic Long Wri     |                                       | 2    | D6 01                   | Host proces      | 00 (OK)  | EADA (OK) |
| 18  | 10.637.208.8 LP (LP                 | DT) 0 | Generic Long Wri     |                                       | 2    | B0 03                   | Host proces      | 00 (OK)  | F84D (OK) |
| 19  | 10.637.219.1 LP (LP                 | DT) 0 | DCS Short WRITE,     | <pre>11 (exit_sleep_mode)</pre>       |      | 00                      | Host proces      | 36 (OK)  |           |
| 20  | 10.837.205.4 LP (LP                 | DT) 0 | DCS Short WRITE,     | 29 (set display on)                   |      | 00                      | Host proces      | 1C (OK)  |           |
| 21  | 10.870.540.9 LP (LP                 | DT) 0 | DCS Short WRITE,     | 51 (set_display_brightness)           |      | FE                      | Host proces      | 0D (OK)  |           |
| 22  | 10.870.560.9 LP (LP                 | DT) 0 | DCS READ, no par     | DA                                    |      | 00                      | Host proces      | 1F (OK)  |           |
| 23  | 10.870.562.6 BTA                    |       |                      |                                       |      |                         |                  |          |           |
| 24  | 10.870.571.3 LP (LP                 | DT) 0 | DCS Short READ R     |                                       |      | E1 00                   | Peripheral       | 27 (OK)  |           |
| 25  | 10.870.573.4 BTA                    |       |                      |                                       |      |                         |                  |          |           |
| 26  | 10.897.116.1 HS                     | 0     | DCS Long Write/w     | <pre>2C (write_memory_start)</pre>    | 2881 | DC AC AA 9A 5A DC DE D2 | Host proces      | 04 (OK)  |           |
| 27  | 10.897.116.1 HS                     | 0     | End of Transmiss     |                                       |      | OF OF                   | Host proces      | 01 (OK)  |           |
| 28  | 10.897.134.6 HS                     | 0     | DCS Long Write/w     | 3C (write_memory_continue)            | 2881 | CA 1B CC EC 7A 5C 55 D2 | Host proces      | 04 (OK)  |           |
| 29  | 10.897.134.6 HS                     | 0     | End of Transmiss     |                                       |      | OF OF                   | Host proces      | 01 (OK)  |           |
| 30  | 10.897.153.2 HS                     | 0     | DCS Long Write/w     | <pre>3C (write_memory_continue)</pre> | 2881 | CA FD C2 CF F1 B0 3B 77 | Host proces      | 04 (OK)  |           |
| 31  | 10.897.153.2 HS                     | 0     | End of Transmiss     |                                       |      | OF OF                   | Host proces      | 01 (OK)  |           |
| 32  | 10.897.171.7 HS                     | 0     | DCS Long Write/w     | <pre>3C (write_memory_continue)</pre> | 2881 | 3A 62 52 93 5E 8A 1B 77 | Host proces      | 04 (OK)  |           |
| 33  | 10.897.171.7 HS                     | 0     | End of Transmiss     |                                       |      | OF OF                   | Host proces      | 01 (OK)  |           |
| 34  | 10.897.190.2 HS                     | 0     | DCS Long Write/w     | 3C (write_memory_continue)            | 2881 | BA 15 C3 CF E5 B8 1E 6D | Host proces      | 04 (OK)  |           |
| 0.5 | 10 007 100 2 100                    | 0     | mad a 6 margaret and |                                       |      | 08.08                   | March more and   | 01 (077) |           |

4. 使用 32Gb RAM 搭配硬碟串流來儲存 D-PHY 通訊資料,可完整節錄待測物從 Low Power Mode 初始化到 High Speed Mode 的流程

| 解析度                | 可擷取影像量       | 備註                                |  |  |  |  |  |  |  |  |
|--------------------|--------------|-----------------------------------|--|--|--|--|--|--|--|--|
| 1K (FHD 1080x1920) | 約 500 frames |                                   |  |  |  |  |  |  |  |  |
| 2K (WQHD           | 約 280 frames |                                   |  |  |  |  |  |  |  |  |
| 1440x2560)         | »y 200 names |                                   |  |  |  |  |  |  |  |  |
| 4K (UHD 2160x3840) | 約 120 frames | 需要 8 Lane 或是 4 Lane 帶有 DSC 壓<br>縮 |  |  |  |  |  |  |  |  |
| 8K (4320x8192)     | 不支援          | 不支援                               |  |  |  |  |  |  |  |  |

可擷取資料量 (以未啟用硬碟串流來估算)

- 5. 提供 Data Filter 功能,可將不必要的影像資料濾除以節省記憶體
- 6. 提供 Search 資料功能
- 7. 提供 ECC/CRC Packet 計算及錯誤顯示
- 可顯示 DSI、CSI 影像資料,包含 RGB、YCbCr、RAW 格式,以及壓縮的 DSC 類型之封包,並統計 Porch 數據。詳細資訊請參考附錄二。

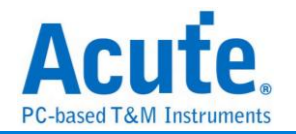

| Dicolay Sot                  | lings                          | He i                                                                                                    |
|------------------------------|--------------------------------|----------------------------------------------------------------------------------------------------|
| Туре                         | 24bit RGB 8-8-8                |                                                                                                    |
| Width<br>Height<br>R-G-B Ord | 1080 v<br>2340 v<br>er R-G-B v | 12:49<br>1月1日 星期四<br><sup>二道44</sup> 年9日7                                                                                                    |
|                              | Pause Stop                     | Arter      MAXESSMH      HARCHESSMH      TouChrib      MAXESSMH      KARHESSMH      KARHESS |

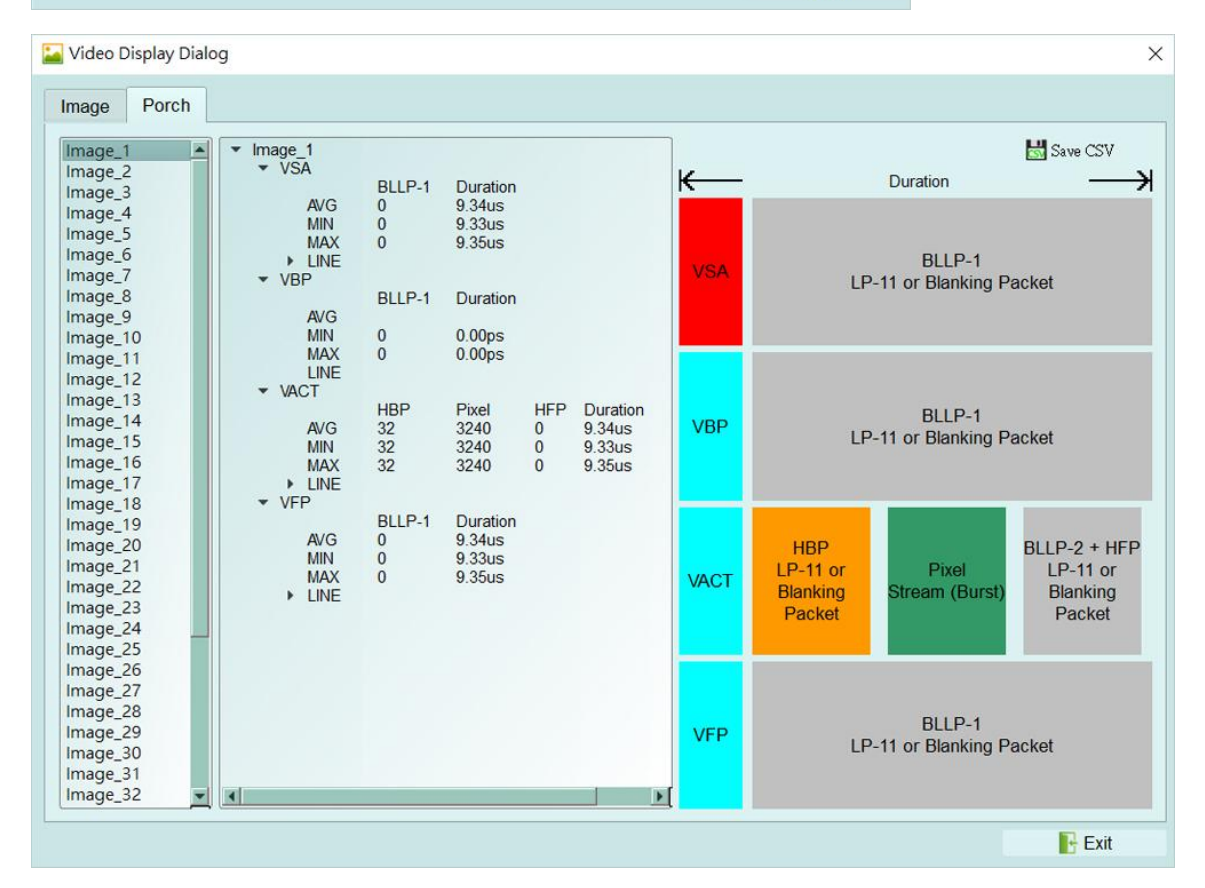

 D-PHY 命令統計功能,包含封包總數、各別指令數量、以長度分類的指令統計以及 錯誤數量統計

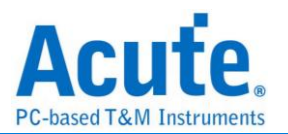

| Discription       | Txns    | Bytes    | Statistics       | Txns   | Bytes    |  |
|-------------------|---------|----------|------------------|--------|----------|--|
| Sampled Bus Error | 2455    |          | 5E (set_CABC     | . 1    | 1        |  |
| DSI Error Report  | 0       |          | 55 (write_pow    | 2      | 4        |  |
| ▼ DSI Bus         |         |          | 53 (write_cont   | . 1    | 1        |  |
| VC 0              | 1044640 | 29739051 | 35 (set_tear_on) | ) 1    | 1        |  |
| VC 1              | 18      | 37       | 11 (exit_sleep   | . 1    | 1        |  |
| VC 2              | 245     | 493      | 29 (set_displa   | 1      | 1        |  |
| VC 3              | 499     | 628      | 51 (set_displa   | 1      | 1        |  |
| BTA               | 14      |          | DA               | 1      | 1        |  |
| Data Type         | 1044899 | 29740212 | 2C (write_me     | 407    | 22385    |  |
| DCS Command       | 521835  | 28694276 | 3C (write_me     | 521293 | 28670727 |  |
| Packet Count      | 1044900 |          | 20 (exit_invert  | 3      | 129      |  |
|                   |         |          | 78               | 2      | 86       |  |
|                   |         |          | 1E               | 2      | 86       |  |
|                   |         |          | 60               | 2      | 44       |  |

## 10.D-PHY 命令觸發功能

a. 觸發參數包含命令與參數資料可輸入 32 bytes 的資料做為觸發條件。

可涵蓋所有 Short Packet,以及大部分非影像資料的 Long Packet

Short Packet 長度 4bytes Header

Long Packet 長度 4bytes Header + 28byte Data

- b. 可觸發 CRC/ECC Error
- c. 可透過 Trigger-Out 接孔同步觸發外部的示波器

## 11.TE 通道偵測 (Tearing Effect)

| <ul> <li>Tearing Effect Signal</li> </ul> |                                                          |
|-------------------------------------------|----------------------------------------------------------|
| LA                                        | 1.8V (From Channel A0)  *Additional LA-Probe is required |

可偵測螢幕所發送 TE 訊號, 須加購 LA Probe 方能使用此功能。 詳細說明請參考附錄一。

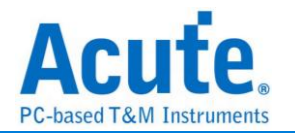

## FAQ

## 1. 支援 MIPI DSI 第幾版的規格,是否有 Differential 對數或 port 數限制呢?

A: 支援到 D-PHY V1.2, 最高 2.0Gbps per lane, 1+4 Lanes。

2. 是否有支援 C-PHY 解碼呢?

A:不支援 C-PHY 解碼,亦無開發計劃。

3. 是否支援 DSI-2?

A:不支援,本產品無法量測 DSI-2 規格內的 C-PHY 訊號,同時也不支援 DSI-2 的

VDC-M 影像壓縮格式。

4. 量測時是否會影響訊號品質?

A:外接的儀器量測必然會有部分的負載效應影響,我們這邊採用 End-tip 搭配 SMPM Coaxial Cable 的連接方式來降低對待測物干擾並提升訊號品質。

5. 是否有支援訊號發送 (Tx) 功能?

A:不支援訊號發送功能

6. 主機與探棒如何連接?

A: 主機僅能使用 Slot B 作為探棒連接槽,並注意主機前端的兩個 USB 插槽也需要 連接至 Way Station 上,且上方 USB 對應 Top Way Station,下方 USB 對應 Bottom Way Station,不可接錯,否則將無法量測。連接後請注意兩個 Way Station 燈號是 否皆有亮起紅燈跟綠燈各一。

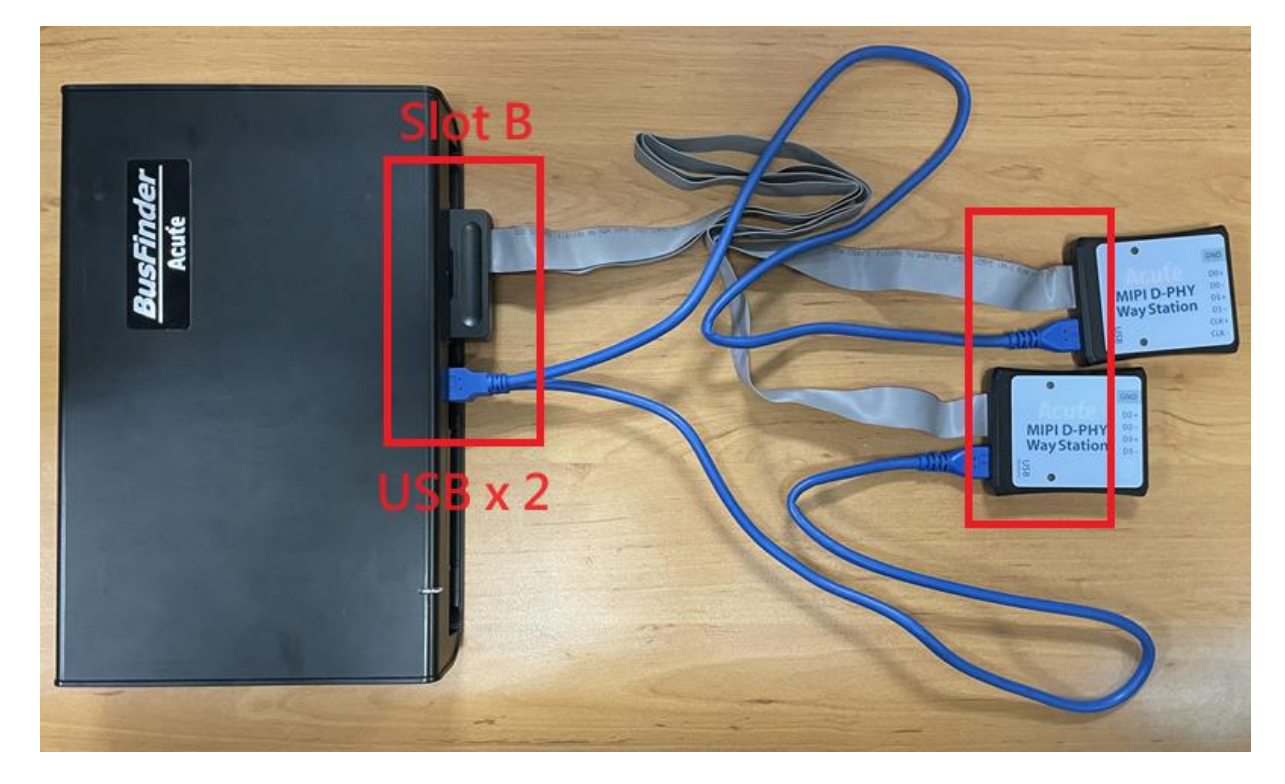

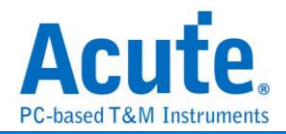

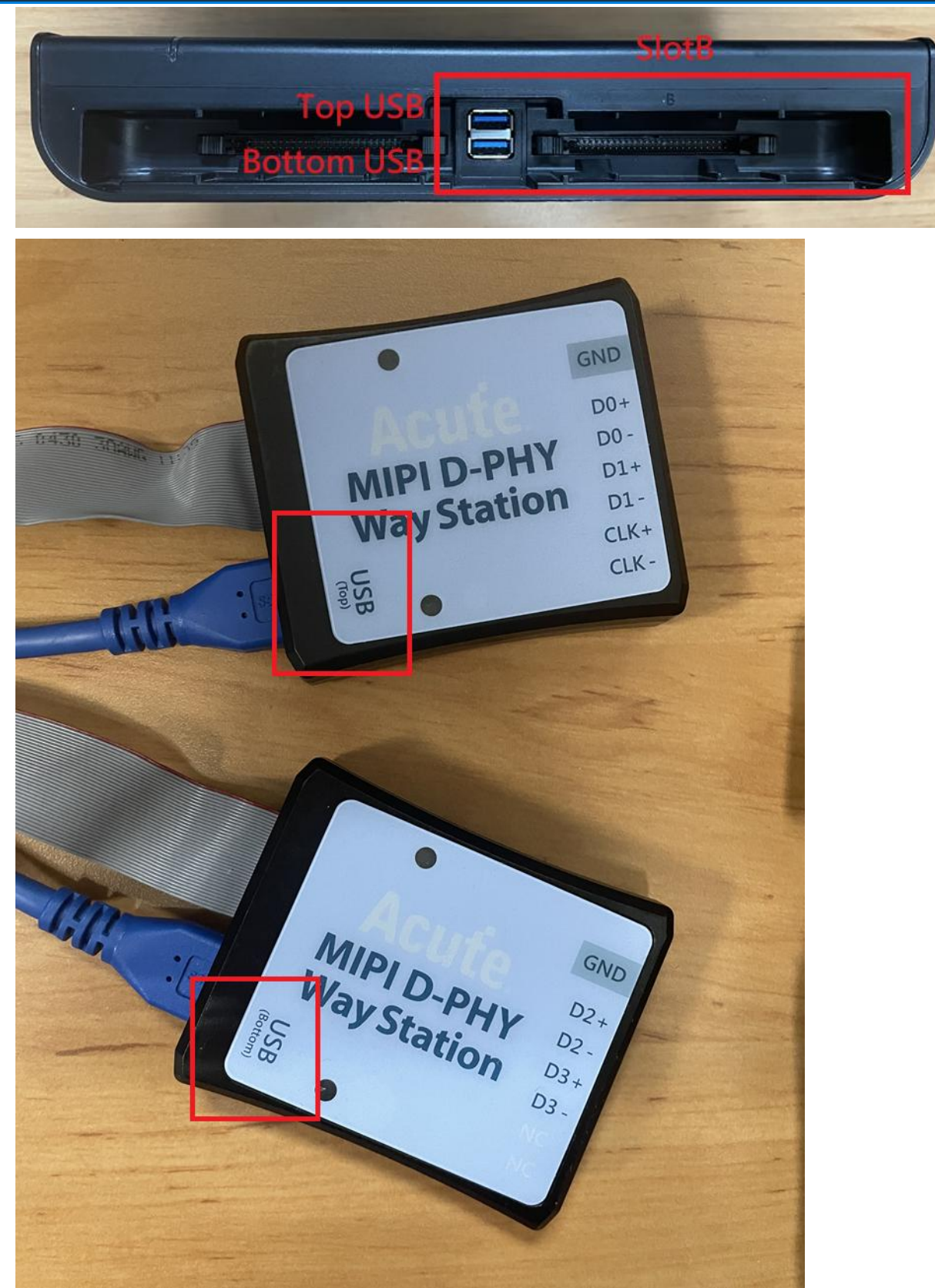

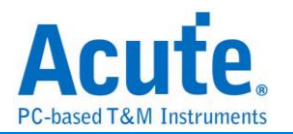

7. 探棒與待測物如何連接?

Α:

①焊線:

<u> 軟板 FPC End-tip:</u>

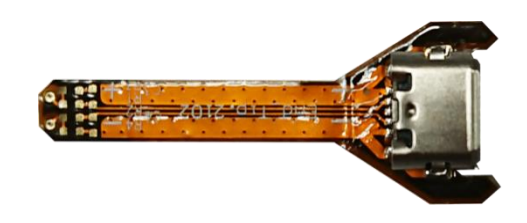

# (請勿過度彎曲,避免軟板內部斷路)

使用 End-tip 以跳線的方式連接待測物,此時跳線長度必須少於5mm 以提升訊號品質。 若無法將跳線長度縮短在5mm內,建議在待測訊號端先焊接100Ω 電阻,再從該電阻 後跳線接至 End-tip 上,如此跳線可拉長至3cm 左右。

步驟一:先將 SMPM-SMPM cable 接上 End-tip, 確認有定位聲。

步驟二:再進行跳線焊接,這樣可避免焊接好之後插上 SMPM Cable 時影響跳線。 ※ End-tip 的 R1/R2 電阻是 1kΩ/0402,若焊線時不慎損毀,可自行替換。

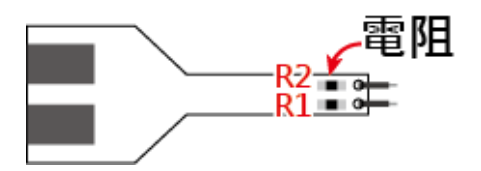

將 R1, R2 焊上表中相對應之電阻, C1 焊上對應之電容,並依照 FPC End-tip 之步驟完成與待測物之連接

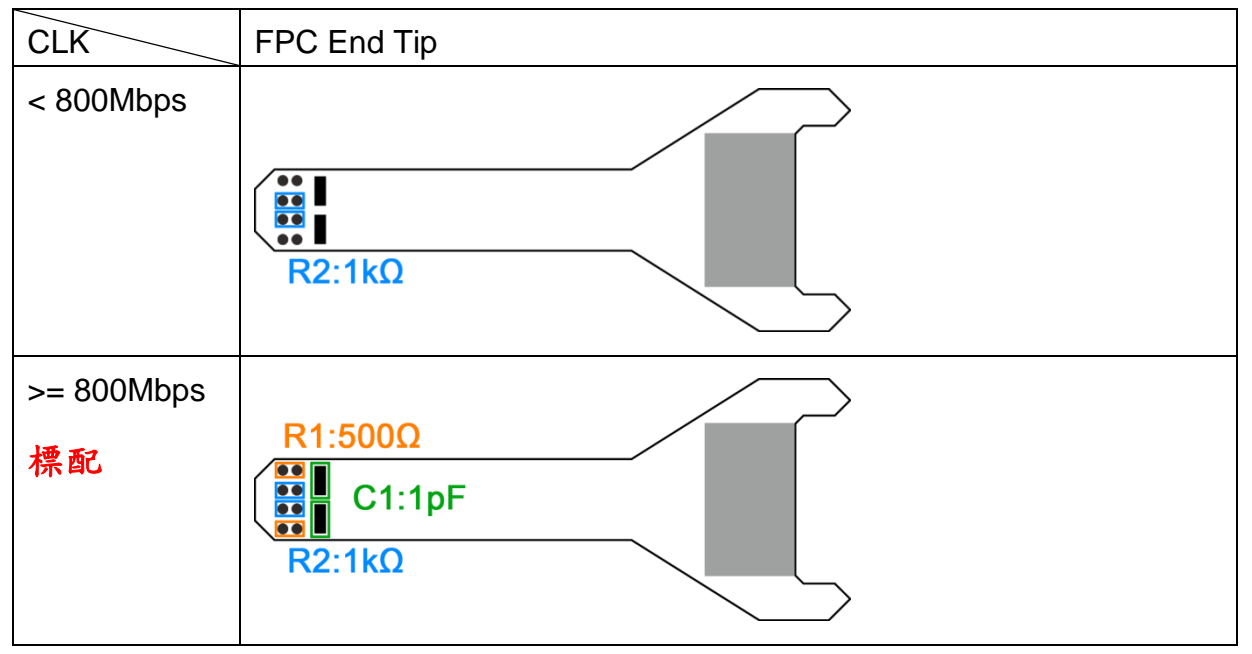

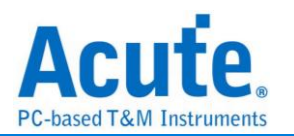

② <u>user-tip</u>:客戶自行依待測物形態設計專屬的 End-tip,只需用 1kΩ 連接待測訊號再以

50Ω特性阻抗的 PCB trace 接往 SMPM plug 即可,之後便可用 user-tip 取代 End-tip, 將 SMPM-SMPM cable 接到 user-tip 便可。

③使用 Breakout 方式連結: 自行設計 EV board 使用 SMPM Connector 連接 Acute MIPI D-PHY Analyzer 將 PCB 板上的 D-PHY Host 與 Device 連接斷開後改為上方 的結構, 左側接回到 D-PHY Host, 右側則接到 MIPI D-PHY Device。設計時 PCB 上面的 R1/2/3 盡量接在一起,並使用 50Ω 特性阻抗之走線, 完成後便可於下方使用 SMPM Connector 連接 Acute MIPI D-PHY Analyzer 進行量測。

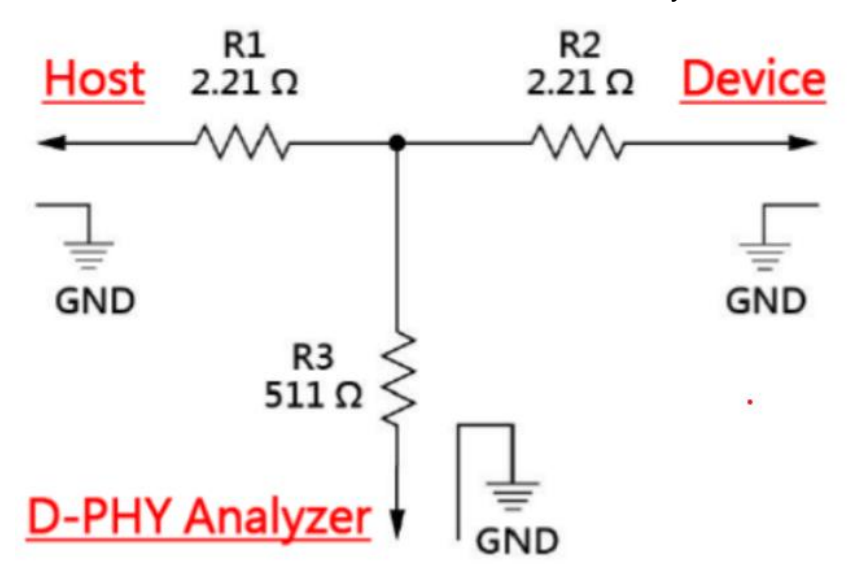

 在跳好線之後,想用三用電表確認是否有短路發生,實際量了似乎有短路的現象, 如何釐清?

接線如下圖,

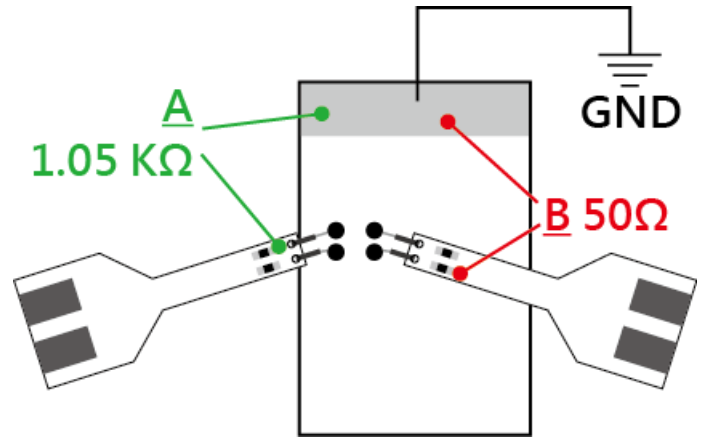

在地線接好之後,包含整個 Way Station、Probe 都接好,並先將 BusFinder 斷電。 量測點 <u>A</u>:End-Tip 電阻**前**端對地,綠色線==>電表不響。

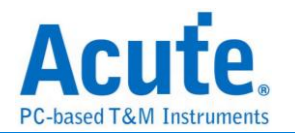

量測點 <u>B</u>: End-Tip 電阻後端對地,紅色線==>電表會響,是否表示有焊接問題, 造成短路發生?

量測點 **B**電表會響為正常現象,是因為電阻後端對地只有 50Ω,阻抗低,一般電 表測短路功能一定會響。測量時,只要前端 1.05 KΩ 處對地不會響,這樣就沒有短 路問題發生。

9. 待测物如何接地?

由於設備與待測系統仍需共地,因此可先將 Way Station 上的 GND Port 連接至待 測物的 GND 即可,兩個 Way Station 都要接。

除非訊號品質太差或干擾太大,分析之後發生較多的錯誤時,則可改為每個 End-tip 都接地的效果最好。

#### 10. 有指令某個 Command 或 Data type 做為 trigger 點的功能嗎?

A:可以指定特定的 Data Type / DCS 或是 Error 進行觸發。

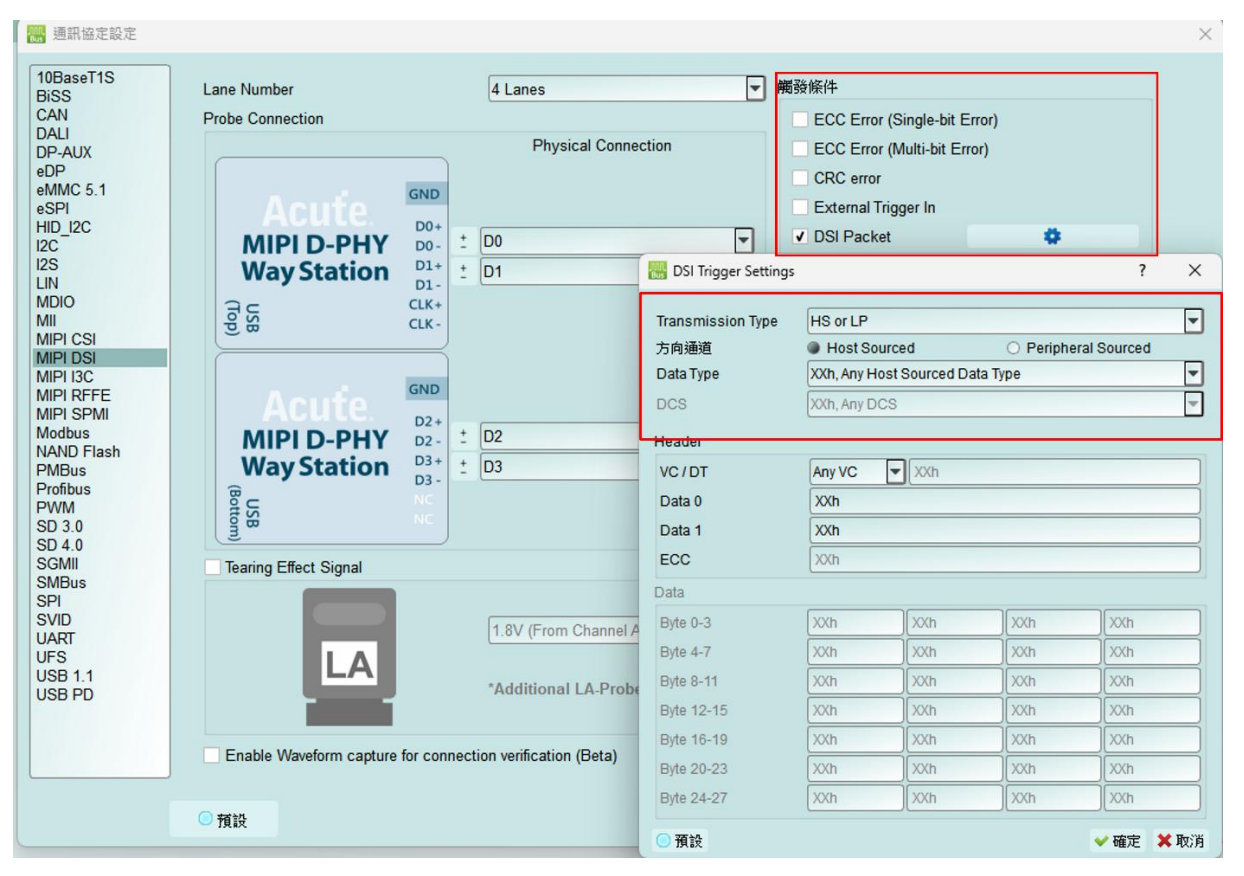

# 11. 是否可以自行設定一個 HS/LP 起始點(例如 DCS CMD),指定抓取多少時間內的 Data?

A:可以將起始條件設定在觸發項目後,到工作模式選單內調整為資料監控儀模式, 並指定擷取時間長度。

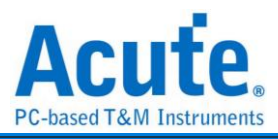

| File Capture Cursor<br>Connect Protocol Configuration No Support Waveforms Run Search All Field To bottom Window. Search<br>Timestamp (hims:.ms.us.us.us.us.us.us.us.us.us.us.us.us.us                                                                                                    | Acute BusFinder                                                                                |                                               | NEAR STATE OF CONTRACTOR                                                                                               |
|----------------------------------------------------------------------------------------------------|------------------------------------------------------------------------------------------------|-----------------------------------------------|----------------------------------------------------------------------------------------------------|
| Timestamp (h:ms:ma.wa.sa dut)       Configuration Settings         Operation mode       Protocol analyzer         Protocol logger       Station         Protocol logger       Wait for Stop         Wait for Trigger       Trigger Position < 50%         Protocol monitor       Stop immediately         Wait for Tig]       Stop immediately         Wait for Tig]       Stop immediately | File     Capture     Cu       Image: Connect     Image: Connect     Image: Connect     Connect | rsor<br>infiguration No Support Waveforms Run | Search All Field                                                                                                    |
| <ul> <li>Protocol analyzer</li> <li>Protocol logger</li> <li>Protocol logger</li> <li>Wait for Stop</li> <li>Wait for Trigger</li> <li>Trigger Position &lt;50% •</li> <li>When Triggered</li> <li>Fill device memory then stop</li> <li>Stop immediately</li> <li>Wait for 15 ÷ seconds then stop</li> </ul>                                                                               | Timestamp (h:m:s.ms.us.ns dur)                                                                 | Configuration Settings                        | ×.                                                                                                    |
| <ul> <li>Protocol logger</li> <li>Wait for Stop</li> <li>Wait for Trigger</li> <li>Trigger Position &lt;50%</li> <li>When Triggered</li> <li>Fill device memory then stop</li> <li>Stop immediately</li> <li>Wait for 15 ÷ seconds then stop</li> </ul>                                                                                                    |                                                                                                | • Protocol analyzer                           | BusFinder memory limitation                                                                                            |
| Protocol monitor      Fill device memory then stop      Stop immediately      Wait for 15 = seconds then stop                                                                                                    |                                                                                                | Protocol logger                               | <ul> <li>Wait for Stop</li> <li>Wait for Trigger</li> <li>Trigger Position &lt; 50%</li> <li>When Triggered</li> </ul> |
|                                                                                                    |                                                                                                | Protocol monitor                              | <ul> <li>Fill device memory then stop</li> <li>Stop immediately</li> <li>Wait for 15 + seconds then stop</li> </ul>    |

# 附錄一: Tearing Effect Signal

Tearing Effect (TE) 腳位訊號量測

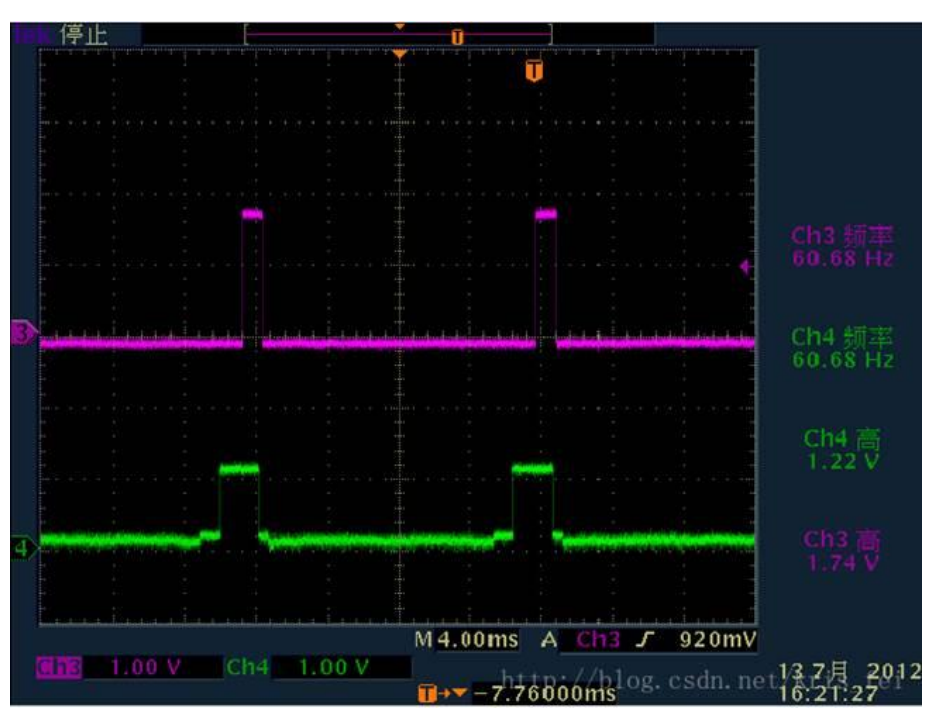

(圖片來源: https://blog.csdn.net/kris\_fei/article/details/77775553)

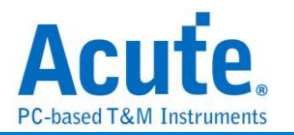

TE 腳位是顯示屏用來告知 Host, 目前屏幕圖形繪製中, 不可以更新資料, 若在 TE = High 的情況更新屏幕, 則影像上會出現水平斷裂線, 此功能可以清楚的辨識出沒有依照 TE 狀態操作的指令, 減少猜測問題點以及另外架設示波器來驗證所需的時間 TE 功能需要使用者多添購一組 LA Probe 才能支援, 預設從通道 0 輸入, 支援 3.3V 以 及 1.8V 兩種工作電壓模式, 設定畫面如下,

| Hoose Connection<br>Hoose Connection<br>How S 5.1<br>HO<br>ACX<br>HIPI D-PHY<br>J2C<br>HIPI D-PHY<br>J2C<br>HIPI D-PHY<br>HIPI D-PHY<br>J2C<br>HIPI D-PHY<br>HIPI D-PHY<br>J2C<br>HIPI D-PHY<br>J2C<br>HIPI D-PHY<br>J2C<br>HIPI D-PHY<br>J2C<br>HIPI D-PHY<br>J2C<br>HIPI D-PHY<br>HIPI D-PHY                                                                                                    | Lane Number           |              | 4 Lanes                          | ▼ 觸發條件           |               |              |
|----------------------------------------------------------------------------------------------------|-----------------------|--------------|----------------------------------|------------------|---------------|--------------|
| C 5.1<br>2C<br>MIPI D-PHY<br>Way Station<br>0<br>CSI<br>DSI<br>3C<br>SFFE<br>SPMI<br>D Flash<br>us<br>DD<br>1<br>1<br>D<br>1<br>D<br>2<br>1<br>D<br>2<br>D<br>2<br>D<br>D<br>2<br>D<br>2<br>D<br>D<br>2<br>D<br>D<br>2<br>D<br>D<br>D<br>D<br>D<br>D<br>D<br>D<br>D<br>D<br>D<br>D<br>D | X X                   |              | Physical Connection              | ECC Error (Sing  | le-bit Error) |              |
| 2C       MIPI D-PHY<br>Way Station       00<br>0<br>0<br>0<br>0<br>0<br>0<br>0<br>0<br>0<br>0<br>0<br>0<br>0<br>0<br>0<br>0<br>0<br>0                                                                                                    | 5.1 Acute             | GND          |                                  | ECC Error (Multi | -bit Error)   |              |
| Signal       Image: Signal       Image: Signal                                                                                                    | MIPI D-PH             | Y D0-        | ± D0                             | CRC error        |               |              |
| Si Si Si Si Si Si Si Si Si Si Si Si Si S                                                                                                    |                       | D1-<br>CLK+  |                                  | External Trigger | In            |              |
| Acute<br>MIPID-PHY<br>s<br>s<br>s<br>10<br>10<br>10<br>10<br>10<br>10<br>10<br>10<br>10<br>10                                                                                                    | SI (9)                | CLK -        |                                  | DSI Packet       | 0             |              |
| Image Setup       Image Setup         Flash is       Image Setup         Is       Image Setup         Image Setup       Image Setup         Image Setup       Image Setup         Image Setup       Image Setup         Image Setup       Image Setup         Image Setup       Image Setup         Image Setup       Image Setup         Image Setup       Image Setup         Image Setup       Image Setup         Image Setup       Image Setup         Image Setup       Image Setup         Image Setup       Image Setup         Image Setup       Image Setup         Image Setup       Image Setup         Image Setup                                                                                                    |                       | GND          |                                  | Filter Data >    | 48 bytes      |              |
| Mast       Way Station       D3       Clock Rate       Auto         Image: State of the state of the state                                                                                                    | MIPI D-PH             | Y D2+        | ± D2                             | Timing Setup     | - 10 59,05    |              |
| TCLK-SETILE Auto<br>Phase<br>D0 0<br>Tearing Effect Signal<br>D1 0<br>D2 0<br>D3 0<br>CLK 0<br>D3 0<br>CLK 0<br>Phase<br>D0 1<br>D1 0<br>D2 0<br>D3 0<br>CLK 0<br>Phase<br>D0 1<br>D1 0<br>D2 0<br>D3 0<br>CLK 0<br>Phase<br>D0 1<br>D1 0<br>D2 0<br>D3 0<br>CLK 0<br>Phase<br>D1 0<br>D3 0<br>CLK 0<br>Phase<br>D1 0<br>D2 0<br>D3 0<br>CLK 0<br>Phase<br>D3 0<br>CLK 0<br>Phase<br>D1 0<br>D2 0<br>D3 0<br>CLK 0<br>Phase<br>D3 0<br>CLK 0<br>Phase<br>D3 0<br>CLK 0<br>Phase<br>D3 0<br>CLK 0<br>Phase<br>D3 0<br>CLK 0<br>Phase<br>D3 0<br>CLK 0<br>Phase<br>D3 0<br>CLK 0<br>Phase<br>D1 0<br>D2 0<br>D3 0<br>CLK 0<br>Phase<br>D3 0<br>CLK 0<br>Phase<br>D3 0<br>CLK 0<br>Phase<br>Phase<br>D1 0<br>D2 0<br>D3 0<br>CLK 0<br>Phase<br>Phase<br>P                                                                                                    | Way Statio            | n D3+        | ± D3                             | Clock Rate       | Auto          | -            |
| D0 0 0 0 0 0 0 0 0 0 0 0 0 0 0 0 0 0 0                                                                                                     | 3otton                |              |                                  | Phase            | Auto          | ( <b>-</b> ) |
| b comp diversion of the second second                                                                                                    | Tearing Effect Signal |              | /                                | D0               | 0             | \$           |
| 1.8V (From Channel A0) D2 0<br>D3 0<br>CLK 0<br>Phase Adjustment                                                                                                    |                       |              |                                  | D1               | 0             | \$           |
| .1     D3     0       *Additional LA-Probe is required     CLK     0       Enable Waveform capture for connection verification (Beta)     Phase Adjustment                                                                                                    |                       |              | 1.8V (From Channel A0)           | D2               | 0             | \$           |
| *Additional LA-Probe is required CLK 0 Phase Adjustment Enable Waveform capture for connection verification (Beta)                                                                                                    |                       |              |                                  | D3               | 0             | ¢            |
| Phase Adjustment Enable Waveform capture for connection verification (Beta)                                                                                                    |                       |              | *Additional LA-Probe is required | CLK              | 0             | \$           |
| Enable Waveform capture for connection verification (Beta)                                                                                                    |                       | -            |                                  | Pha              | se Adjustment |              |
|                                                                                                    | Enable Waveform cap   | ture for con | nection verification (Beta)      |                  |               |              |

### 實際擷取畫面:

|      | Timestamp (himis ma.us.na dur) | Mode | V    | Data Type                                                                                                    | DCS (h)                               | WC                  | Data (h)                | Direction             | ECC (h)        | CRC (h)                                                                                                    | Pkt. No.       | TE                                                                                                    | aforma 🛎              |
|------|--------------------------------|------|------|----------------------------------------------------------------------------------------------------|---------------------------------------|---------------------|-------------------------|-----------------------|----------------|----------------------------------------------------------------------------------------------------|----------------|----------------------------------------------------------------------------------------------------|-----------------------|
| 4655 | 15:25:57.342                   | HS   | 3    | DCS Long Write/w.                                                                                                    | 0                                     | 8385                | 08 FE B9 28 C9 D0 C6 C1 | Host -> Dev_          | 37 (R          | 10                                                                                                    | 1              | Changing                                                                                                    | Incon                 |
| 4656 | 15:25:57.342                   | HS   | 1    | Turn On Peripher_                                                                                                    |                                       |                     | C9 1A                   | Host -> Dev_          | 37 (R          | 2                                                                                                    | 1              | Changing                                                                                                    |                       |
| 4657 | 15:25:57.342                   | HS   |      | Sector and Sector                                                                                                    |                                       | 1024                | 07 F8 DB F9 70 10 7C F7 | he wanted             | F9 (E          | c                                                                                                    |                | Second Second                                                                                                    |                       |
| 4658 | 15:25:57.343                   | HS   | .0   | End of Transmiss_                                                                                                    |                                       |                     | 46 1E                   | Host -> Dev           | 3A (R          | 2                                                                                                    | 1              | 1                                                                                                    |                       |
| 4659 | 15:25:57.343                   | HS   |      |                                                                                                    |                                       | 1024                | 63 B8 21 B9 F0 42 60 B9 | man and and and       | 89 (E          | C                                                                                                    | and the second | The second second                                                                                                    |                       |
| 4660 | 15:25:57.343                   | HS   | 0    | Sync Event, V Sy_                                                                                                    |                                       |                     | 11 A6                   | Host -> Dev_          | 3A (R          | 9                                                                                                    | 1              | Changing                                                                                                    |                       |
| 4661 | 15:25:57.343                   | HS   |      |                                                                                                    | and the second second second second   | 1024                | 59 82 10 F8 E4 01 D1 39 |                       | F8 (E          | F                                                                                                    |                |                                                                                                    | 1000                  |
| 4662 | 15:25:57.343                   | HS   | 1    | DCS Short WRITE,_                                                                                                    | 3C (write memory                      | 100000              | 21                      | Host -> Dev_          | OF (R          | 9                                                                                                    | 1              | Changing                                                                                                    |                       |
| 4663 | 15:25:57.343                   | HS   |      |                                                                                                    |                                       | 1024                | 36 34 18 B8 E8 40 80 B9 |                       | B8 (E          | 223                                                                                                    |                |                                                                                                    | 1000                  |
| 4664 | 15:25:57.344                   | HS   | 0    | Generic Long Wri-                                                                                                    |                                       | 33932               | 1C 1F 64 B7 8D 18 38 39 | Host -> Dev_          | 39 (R          |                                                                                                    | 1              | Changing                                                                                                    | Incon                 |
| 4665 | 15:25:57.344                   | HS   |      |                                                                                                    |                                       | 1024                | 56 8B AC 79 08 C9 22 E7 |                       | 79 (E          | Em                                                                                                    |                |                                                                                                    |                       |
| 4666 | 15:25:57.345                   | HS   | 2    | Generic READ, no_                                                                                                    |                                       | de seres s          | 64 80                   | Host -> Dev_          | OF (R)         |                                                                                                    | 1              | Changing                                                                                                    |                       |
| 4667 | 15:25:57.345                   | HS   |      |                                                                                                    |                                       | 1024                | 83 63 44 B8 25 B6 4C F9 |                       | B8 (E          | 5                                                                                                    |                |                                                                                                    | 1000                  |
| 4668 | 15:25:57.347                   | HS   | 0    | Sync Event, H Sy_                                                                                                    | 3                                     |                     | 71 4C                   | Host -> Dev_          | 16 (R          | B                                                                                                    | 1              | 1                                                                                                    |                       |
| 4669 | 15:25:57.347                   | HS   |      |                                                                                                    |                                       | 1024                | D9 9C 30 B8 58 B3 F4 B6 | and the second second | B8 (E          | 5                                                                                                    |                | Sector sector sector                                                                                                    | and the second second |
| 4670 | 15:25:57.350                   | HS   | 1    | Packed Pixel Str.                                                                                                    |                                       | 19580               | C8 78 3C F6 A4 9E 76 38 | Host -> Dev_          | 38 (R          | 1                                                                                                    | 1              | Changing                                                                                                    | Incos                 |
| 4671 | 15:25:57.350                   | HS   |      | a second and a second second se |                                       | 1024                | 6C 35 3A 88 BC 4E 50 F5 | increase and          | B8 (E          | Em                                                                                                    | 1.2            | Summer Prints                                                                                                    | and the second second |
| 4672 | 15:25:57.350                   | HS   | 3    | Packed Pixel Str.                                                                                                    |                                       | 36924               | A4 39 39 C2 A4 58 58 78 | Host -> Dev.          | 34 (2)         | 2                                                                                                    | 1              | Changing                                                                                                    | Incos                 |
| 4673 | 15:25:57.350                   | HS   | 100  | and the second second second second second second second second second second second second second second second                                                                                                    |                                       | 1024                | E4 E1 51 EA 2B 8C 14 B7 | with the particular   | EA (E          | Con .                                                                                                    | 1              | 2 - 19 - 19 - 19 - 19 - 19 - 19 - 19 - 1                                                                                                    |                       |
| 4674 | 15:25:57.353                   | HS   | 2    | Generic READ, 1 _                                                                                                    |                                       |                     | 80 16                   | Host -> Dev_          | 3A (R          | 2 <sub>ei</sub>                                                                                                    | 1              | 0                                                                                                    |                       |
| 4675 | 15:25:57.353                   | HS   |      | in a second second second second second second second second second second second second second second second s                                                                                                    | · · · · · · · · · · · · · · · · · · · | 1024                | 82 F9 62 7C 2B 8C E1 B5 | Marcola and a         | 7C (E          | En:                                                                                                    | 1000           | -                                                                                                    | Clock                 |
| 4676 | 15:25:57.353                   | HS   | 0    | Picture Paramete.                                                                                                    | (                                     | 4351                | 10 FF 4C F4 FF FF FF 00 | Host -> Dev_          | 13 (R          | 24                                                                                                    | 2              | 1                                                                                                    | Incon                 |
| 4677 | 15:25:57.353                   | HS   |      |                                                                                                    |                                       | 1024                | 80 8C 11 84 20 70 5A 88 | Alman in and          | 34 (E          | Enr                                                                                                    | 1              | - marine and                                                                                                    | Clock                 |
| 4678 | 15:25:57.354                   | HS   | 1    | Packed Pixel Str.                                                                                                    |                                       | 27964               | B8 64 OF 98 1C 98 98 78 | Host -> Dev_          | 34 (R          | Bay .                                                                                                    | 1              | Changing                                                                                                    | Incon                 |
| 4679 | 15:25:57.354                   | HS   |      |                                                                                                    |                                       | 1024                | 64 60 88 B7 FB 7C 60 BA |                       | B7 (E          | Em                                                                                                    |                |                                                                                                    |                       |
| 4680 | 15:25:57.354                   | HS   | -1   | Facked Pixel Str_                                                                                                    |                                       | 62750               | B7 CB 3F 26 FF A5 9F 00 | Host -> Dev.          | 1D (R          | 2-m                                                                                                    | 1              | Changing                                                                                                    | Incos                 |
| 4681 | 15:25:57.354                   | HS   |      |                                                                                                    |                                       | 4                   | 68 6F 3A 34             |                       |                |                                                                                                    |                |                                                                                                    |                       |
| 4682 | 15:25:57.354                   | HS   | 2    | Shut Down Periph_                                                                                                    |                                       |                     | 75 D1                   | Host -> Dev_          | 39 (R          | B                                                                                                    | 2              | 1                                                                                                    |                       |
| 4683 | 15:25:57.354                   | HS   |      |                                                                                                    |                                       | 1024                | 6C 94 57 D1 E4 05 3A 93 |                       | D1 (E          | Ever 1                                                                                                    |                |                                                                                                    |                       |
| 4684 | 15:25:57.356                   | HS   | 1    | Packed Pixel Str.                                                                                                    |                                       | 17842               | F9 7D D9 48 FD D4 43 00 | Host -> Dev_          | 00 (R          |                                                                                                    | 1              | Changing                                                                                                    | Uncos                 |
| 4685 | 15:25:57.356                   | HS   |      |                                                                                                    |                                       | 1024                | BA 5D 9E 10 E4 12 AD 67 |                       | Surger of the  |                                                                                                    |                |                                                                                                    |                       |
| 4686 | 15:25:57.356                   | HS   | 3    | Generic READ, 2 _                                                                                                    |                                       | · · · · · · · · · · | EE 83                   | Host -> Dev_          | IA (R          | b                                                                                                    | 1              | Changing                                                                                                    |                       |
| 4687 | 15:25:57.356                   | HS   | 1.00 |                                                                                                    |                                       | 1024                | B8 9C 7A 10 58 E8 E3 58 |                       | and the second |                                                                                                    |                | 1                                                                                                    |                       |
| 4688 | 15:25:57.357                   | HS   | 2    | Picture Paramete.                                                                                                    |                                       | 23429               | 4F 48 8C 58 CA 45 5E 70 | Host -> Dev_          | LA (R          | 2                                                                                                    | 1              | Changing                                                                                                    | Incon                 |
| 4689 | 15:25:57.357                   | HS   |      |                                                                                                    |                                       | 1024                | 28 BC 29 B3 35 24 B1 76 |                       | B3 (E          | E-m                                                                                                    | 1.000          | and a state of the state of the |                       |
| 4690 | 15:25:57.357                   | HS   | 3    | Packed Pixel Str.                                                                                                    | 1                                     | 32748               | BC B4 B8 1B DC 04 E8 59 | Host -> Dev_          | 3A (R)         | 2                                                                                                    | 1              | Changing                                                                                                    | Incos                 |
| 4691 | 15:25:57.357                   | HS   | 1    | Null Packet, no _                                                                                                    |                                       | 12039               | C9 C5 9C F4 59 C8 42 F7 | Host -> Dev_          | IA (R          | in the second second se | 1              | Changing                                                                                                    | Uncon-                |
| 1    |                                |      |      |                                                                                                    |                                       |                     |                         |                       |                |                                                                                                    |                |                                                                                                    | <b>P</b>              |

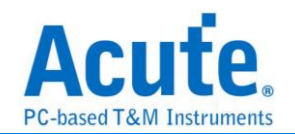

# 附錄二:影像還原功能

點選視窗->Video Display Dialog, 可開啟影像還原功能,

| File     | Capture Cursor         |                 |              |          |              |                                      |                          |               |          |          |            | - 1                                |                            |            | 1                  |                        |         |                |                                                |               |              |
|----------|------------------------|-----------------|--------------|----------|--------------|--------------------------------------|--------------------------|---------------|----------|----------|------------|------------------------------------|----------------------------|------------|--------------------|------------------------|---------|----------------|------------------------------------------------|---------------|--------------|
| Conr     | nect Protocol Protocol | ()<br>Analyzer  | No Support   | Waveform | ms           | Run Q                                | earch All Field<br>earch |               | / 150765 | 75 To bo | tum Window | Save to text                       | Stack DSO                  |            |                    |                        |         |                |                                                | τι            | unning       |
|          | Timestamp (himis)      |                 | Mode         | we       | Date         | a Time                               | DCS (b)                  |               | -        | Data     | C Rep      | port List                          |                            | -6         | 87C (b)            | CRC (b)                | Dkt No. | Information    | Navigator                                      |               | 3            |
| 1        |                        |                 |              |          |              |                                      | 0.05 (II)                |               |          | Juca     | Shi        | w Both Report<br>w Show Main Repor | t Report                   |            | (II)               |                        |         | *** Capture St | Discription     Sampled                        | Txns<br>10991 | Bytes        |
| 2        | 11:48:14.9             | 6.815.          | . HS         | 0        | DCS          | Short WRITE, no                      | - 11 (exi                | t_sleep_mode) |          | 00       | She        | w Show Secondary                   | Report Report              | _          | 36 (OK)            |                        | 1       |                | <ul> <li>DSI Error</li> <li>DSI Bus</li> </ul> | 0             |              |
| 4        | 11:48:15.1             | 6.584.          | . HS         | 0        | Syne         | ic Event, V Sync                     | S                        |               |          | 00 00    | i Vid      | so Display Dialog                  | _                          | _          | 07 (OK)            |                        | 1       |                | Packet C                                       | 15076566      |              |
| 5        | 11:48:15.1             | 6.600.          | . HS<br>. HS | 0        | Syna         | ic Event, H Sync<br>ic Event, H Sync | S<br>S                   |               |          | 00 00    |            |                                    | Host -> Dev                | ice        | 12 (OK)<br>12 (OK) |                        | 1       |                |                                                |               |              |
| 7        | 11:48:15.1             | 6.609.          | HS HS        | 0        | Synd         | ic Event, H Sync                     | S                        |               | _        | 00 00    |            |                                    | Host -> Dev                | ice        | 12 (OK)            |                        | 1       |                |                                                |               |              |
| 9        | 11:48:15.1             | 6.625           | HS           | 0        | Syne         | c Event, H Sync                      | S                        |               |          | 00 00    |            |                                    | Host -> Dev                | ice        | 12 (OK)            |                        | 1       |                |                                                |               |              |
| 10       | 11:48:15.1             | 6.633.<br>6.641 | . HS<br>. HS | 0        | Syne         | ic Event, H Sync<br>ic Event, H Sync | S<br>S                   |               |          | 00 00    |            |                                    | Host -> Dev<br>Host -> Dev | ice<br>ice | 12 (OK)<br>12 (OK) |                        | 1       |                |                                                |               |              |
| 12       | 11:40:15.1             | 6.641           | . HS         | 0        | Null         | 1 Packet, no da                      | a                        |               | 1        | 00       |            |                                    | Host -> Dev                | ice        | 13 (OK)            | 0F87 (OK)              | 2       |                |                                                |               |              |
| 14       | 11:48:15.1             | 6.641           | . 85         | 0        | Null         | 1 Packet, no da                      | a                        |               | 1        | 00       |            |                                    | Host -> Dev                | ice        | 13 (OK)            | 0F87 (OK)              | 4       |                |                                                |               |              |
| 15<br>16 | 11:48:15.1             | 6.641           | . HS<br>. HS | 0        | Nul:<br>Nul: | 1 Packet, no da<br>1 Packet, no da   | a                        |               | 1        | 00       |            |                                    | Host -> Dev<br>Host -> Dev | 1ce<br>1ce | 13 (OK)<br>13 (OK) | 0F87 (OK)<br>0F87 (OK) | 5       |                |                                                |               |              |
| 17       | 11:48:15.1             | 6.641           | . HS         | 0        | Null         | 1 Packet, no da                      | a                        |               | 1        | 00       |            |                                    | Host -> Dev                | ice        | 13 (OK)            | 0F87 (OK)              | 7       |                |                                                |               | м            |
| 19       | 11:48:15.1             | 6.642           | . HS         | 0        | Null         | l Packet, no da                      | a                        |               | 1        | 00       |            |                                    | Host -> Dev                | ice        | 13 (OK)            | 0F87 (OK)              | 9       |                | ×                                              |               |              |
| 20<br>21 | 11:48:15.1             | 6.642           | . HS<br>. HS | 0        | Null         | 1 Packet, no da<br>1 Packet, no da   | a                        |               | 1        | 00       |            |                                    | Host -> Dev<br>Host -> Dev | ice<br>ice | 13 (OK)<br>13 (OK) | 0F87 (OE)<br>0F87 (OE) | 10      |                | Statistics Tx                                  | 15            | Bytes        |
| 22       | 11:40:15.1             | 6.642           | . HS         | 0        | Null         | 1 Packet, no da                      | a                        |               | 1        | 00       |            |                                    | Host -> Dev                | ice        | 13 (OK)            | 0F87 (OE)              | 12      |                |                                                |               |              |
| 25       | 11:40:15.1             | 6.642           | . HS         | 0        | Null         | 1 Packet, no da                      | a                        |               | 1        | 00       |            |                                    | Host -> Dev                | 1ce        | 13 (OK)<br>13 (OK) | 0F87 (OK)              | 13      |                |                                                |               |              |
| 25<br>26 | 11:48:15.1             | 6.642           | . HS<br>. HS | 0        | Nul:<br>Nul: | 1 Packet, no da<br>1 Packet, no da   | a                        |               | 1        | 00       |            |                                    | Host -> Dev<br>Host -> Dev | 1ce<br>1ce | 13 (OK)<br>13 (OK) | 0F87 (OK)<br>0F87 (OK) | 15      |                |                                                |               |              |
| 27       | 11:48:15.1             | 6.642           | . HS         | 0        | Null         | 1 Packet, no da                      | a                        |               | 1        | 00       |            |                                    | Host -> Dev                | ice        | 13 (OK)            | 0F87 (OK)              | 17      |                |                                                |               |              |
| 29       | 11:48:15.1             | 6.642           | . HS         | 0        | Null         | l Packet, no da                      | a                        |               | 1        | 00       |            |                                    | Host -> Dev                | ice        | 13 (OK)<br>13 (OK) | 0F87 (OK)              | 10      |                |                                                |               |              |
| 30<br>31 | 11:48:15.1             | 6.642           | . HS<br>. HS | 0        | Null         | 1 Packet, no da<br>1 Packet, no da   | a                        |               | 1        | 00       |            |                                    | Host -> Dev<br>Host -> Dev | ice<br>ice | 13 (OK)<br>13 (OK) | 0F87 (OE)<br>0F87 (OE) | 20      |                |                                                |               |              |
| 32       | 11:40:15.1             | 6.642           | . HS         | 0        | Null         | 1 Packet, no da                      | a                        |               | 1        | 00       |            |                                    | Host -> Dev                | ice        | 13 (OK)            | 0F87 (OE)              | 22      |                |                                                |               |              |
| 34       | 11:40:15.1             | 6.642.          | . HS         | 0        | Null         | 1 Packet, no da                      | a                        |               | 1        | 00       |            |                                    | Host -> Dev                | 1ce        | 13 (OK)<br>13 (OK) | 0F87 (OK)              | 23      |                |                                                |               |              |
| 35<br>36 | 11:48:15.1             | 6.642.          | . HS<br>. HS | 0        | Nul:<br>Nul: | 1 Packet, no da<br>1 Packet, no da   | a                        |               | 1        | 00       |            |                                    | Host -> Dev<br>Host -> Dev | ice<br>ice | 13 (OK)<br>13 (OK) | 0F87 (OK)<br>0F87 (OK) | 25      |                |                                                |               |              |
| 37       | 11:48:15.1             | 6.642           | . HS         | 0        | Null         | 1 Packet, no da                      | a_                       |               | 1        | 00       |            |                                    | Host -> Dev                | ice        | 13 (OK)            | 0F87 (OK)              | 27      |                |                                                |               |              |
| 39       | 11:48:15.1             | 6.642.          | . HS         | 0        | Null         | l Packet, no da                      | a                        |               | 1        | 00       |            |                                    | Host -> Dev                | ice        | 13 (OK)<br>13 (OK) | 0F87 (OK)              | 20      |                | -                                              |               | ) <u>) (</u> |
|          |                        |                 |              |          |              |                                      |                          |               |          |          |            |                                    |                            |            |                    |                        |         | <u>4</u>       | Detail Naviga                                  | tor Hide Item | 64           |
|          | Video Display Dial     | g               |              |          |              |                                      |                          |               |          |          |            |                                    |                            |            |                    |                        |         |                |                                                | ×             |              |
|          |                        |                 |              |          |              |                                      |                          |               |          |          |            |                                    |                            |            |                    |                        |         |                |                                                |               |              |
| Ir       | nage Porch             |                 |              |          |              |                                      |                          |               |          |          |            |                                    |                            |            |                    |                        |         |                |                                                |               |              |
|          | )isplav Settings       |                 |              |          |              |                                      |                          |               |          |          |            |                                    |                            |            |                    |                        |         |                | 💾 Save Image                                   |               |              |
|          |                        |                 |              |          |              |                                      | _                        |               |          |          |            | _                                  |                            |            |                    |                        |         |                | Save mage                                      |               |              |
|          | Туре                   |                 |              | 24bit    | tRG          | GB 8-8-8                             | -                        |               | •        | 0/0      |            | 8                                  |                            |            |                    |                        |         | 90' 90'        |                                                |               |              |
|          |                        |                 |              |          |              |                                      |                          |               |          |          |            |                                    |                            |            |                    |                        |         |                |                                                |               |              |
|          |                        |                 |              |          |              |                                      |                          | _             |          |          |            |                                    |                            |            |                    |                        |         |                |                                                |               |              |
|          | Width                  |                 |              | 108      | 0            |                                      | -                        |               |          |          |            |                                    |                            |            |                    |                        |         |                |                                                |               |              |
|          |                        |                 |              |          |              |                                      |                          |               |          |          |            |                                    |                            |            |                    |                        |         |                |                                                |               |              |
|          |                        |                 |              |          |              |                                      |                          |               |          |          |            |                                    |                            |            |                    |                        |         |                |                                                |               |              |
|          | Height                 |                 |              | 192      | 0            |                                      | -                        |               |          |          |            |                                    |                            |            |                    |                        |         |                |                                                |               |              |
|          | -                      |                 |              |          |              |                                      |                          |               |          |          |            |                                    |                            |            |                    |                        |         |                |                                                |               |              |
|          |                        |                 |              |          |              |                                      |                          |               |          |          |            |                                    |                            |            |                    |                        |         |                |                                                |               |              |
|          | R-G-B Order            |                 |              | R.C.     | R            |                                      | T                        |               |          |          |            |                                    |                            |            |                    |                        |         |                |                                                |               |              |
|          | It o b older           |                 |              |          | -            |                                      |                          |               |          |          |            |                                    |                            |            |                    |                        |         |                |                                                |               |              |
|          |                        |                 |              |          |              |                                      |                          |               |          |          |            |                                    |                            |            |                    |                        |         |                |                                                |               |              |
|          | Show partial upd       | oto             |              |          |              |                                      |                          |               |          |          |            |                                    |                            |            |                    |                        |         |                |                                                |               |              |
|          | billow portion ope     | auc             |              |          |              |                                      |                          |               |          |          |            |                                    |                            |            |                    |                        |         |                |                                                |               |              |
|          |                        |                 |              |          |              |                                      |                          |               |          |          |            |                                    |                            |            |                    |                        |         |                |                                                |               |              |
|          |                        |                 |              |          |              |                                      |                          |               |          |          |            |                                    |                            |            |                    |                        |         |                |                                                |               |              |
|          |                        |                 |              |          |              |                                      |                          |               |          |          |            |                                    |                            |            |                    |                        |         |                |                                                |               |              |
|          |                        |                 |              |          |              |                                      |                          |               |          |          |            |                                    |                            |            |                    |                        |         |                |                                                |               |              |
|          |                        |                 |              |          |              |                                      |                          |               |          |          |            |                                    |                            |            |                    |                        |         |                |                                                |               |              |
|          |                        |                 |              |          |              |                                      |                          |               |          |          |            |                                    |                            |            |                    |                        |         |                |                                                |               |              |
|          | Pro Pro                | cess            |              |          |              | Sto                                  | 0                        |               |          |          |            |                                    |                            |            |                    |                        |         |                |                                                |               |              |
|          |                        |                 |              |          |              |                                      |                          |               |          |          |            |                                    |                            |            |                    |                        |         |                |                                                |               |              |
|          |                        |                 |              |          |              |                                      |                          |               |          |          |            |                                    |                            |            |                    |                        |         |                |                                                |               |              |
|          |                        |                 |              |          |              |                                      |                          |               |          |          |            |                                    |                            |            |                    |                        |         |                |                                                |               |              |
|          |                        |                 |              |          |              |                                      |                          |               |          |          |            |                                    |                            |            |                    |                        |         |                |                                                |               |              |
|          |                        |                 |              |          |              |                                      |                          |               |          |          |            |                                    |                            |            |                    |                        |         |                |                                                |               |              |
|          |                        |                 |              |          |              |                                      |                          |               |          |          |            |                                    |                            |            |                    |                        |         | Info           | ormation                                       |               |              |
|          |                        |                 |              |          |              |                                      |                          |               |          |          |            |                                    |                            |            |                    |                        |         |                |                                                |               |              |
|          |                        |                 |              |          |              |                                      |                          |               |          |          |            |                                    |                            |            |                    |                        |         |                |                                                |               |              |
|          |                        |                 |              |          |              |                                      |                          |               |          |          |            |                                    |                            |            |                    |                        |         |                |                                                |               |              |
|          |                        |                 |              |          |              |                                      |                          |               |          |          |            |                                    |                            |            |                    |                        |         |                | Exit                                           |               |              |
|          |                        |                 |              |          |              |                                      |                          |               |          |          |            |                                    |                            |            |                    |                        |         |                |                                                |               |              |

請設定待測物送出的 DSI, CSI 格式, 解析度, RGB order, 再按下 Process 即可開始還 原影像, 。另提供部分解析功能, 若待測物僅更新部分螢幕時, 可將此項勾選, 將顯示部 分更新內容。

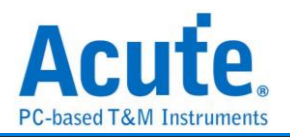

### 影像還原實例:

| 📔 Video Display Dialog |                 |                                                                           |       | ×                                            |
|------------------------|-----------------|---------------------------------------------------------------------------|-------|----------------------------------------------|
| Image Porch            |                 |                                                                           |       |                                              |
| Display Settings       |                 |                                                                           |       | 💾 Save Image                                 |
| Туре                   | 24bit RGB 8-8-8 | 42/118 > )                                                                | 90 90 |                                              |
| Width                  | 1080            |                                                                           |       |                                              |
| Height                 | 1920            | 兼 SM 卡                                                                    |       |                                              |
| R-G-B Order            | R-G-B           | 12:49                                                                     |       |                                              |
| Show partial update    |                 | 己薹牛參用山四                                                                   |       |                                              |
| Process                | Stop            | ① 条兆<br>尚太安第 SM キ<br>子TUIS 朱容 大部<br>① TOUCH D<br>原法作此 Phone 上数用 Touch D - | I     | information<br>Width = 1080<br>Height = 1920 |
|                        |                 |                                                                           |       | Exit                                         |

並提供與主報告區之資料作連動功能,方便找尋影像資料位置。 Save Image 可將還原影像以.jpg / .bmp / .bin 方式輸出。

DSI 若以 Video mode 傳送影像資料,也有提供 Porch 功能可統計每張影像所送出的格式,

可統計 VSA, VBP, VFP, HBP, HFP, image 的功能

若選擇 TYPE – DSC 還原, 使用 DCS Command 請選擇 DSC Command mode, 若使 用 VSync, HSync 格式請選擇 DSC Video mode, 並請給定 PPS 檔案(格式為.txt), 才能 還原。 PPS 亦會隨著 Picture Parameter Set (0A)指令替換。

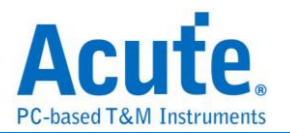

# 附錄三: 無法量測/僅量測到 LP mode 訊號/大量錯誤產生解決方法:

Step 1: 請檢查探棒與主機間的 2 條 USB 是否有沒接好或接觸不良問題

• 將主機端與 WayStation 端的 USB 拔除再重新插回

Step 2: 請檢察 Lane/CLK 的焊線是否有在規定內之 5mm 內, 並確認每個 End-tip 都有 接上 Gnd,

Step 3: 開啟波形檢視功能並送出 HS 訊號, 用以確定接線正常,

Step 3.1: 開啟波形檢視功能

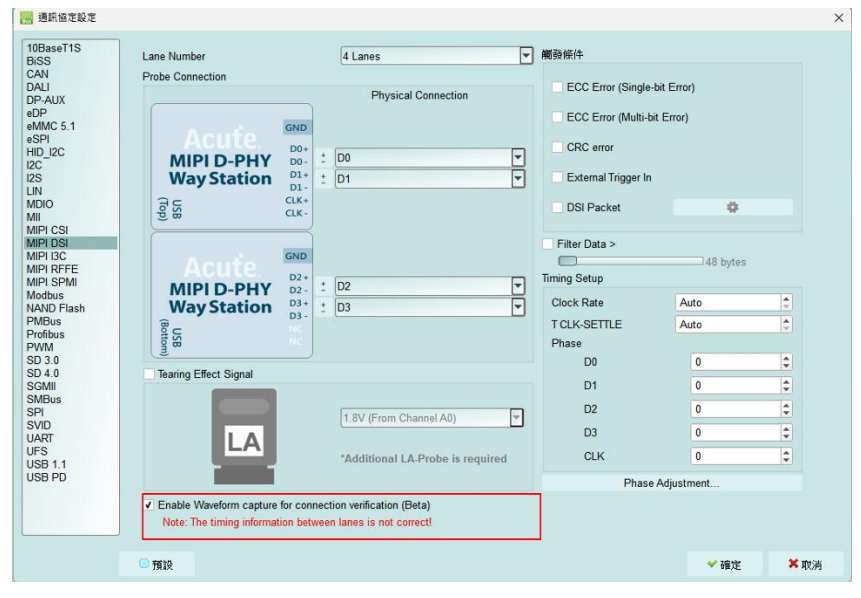

Step 3.2: 切換模式, 使用 Protocol Monitor mode 並縮小記憶體,

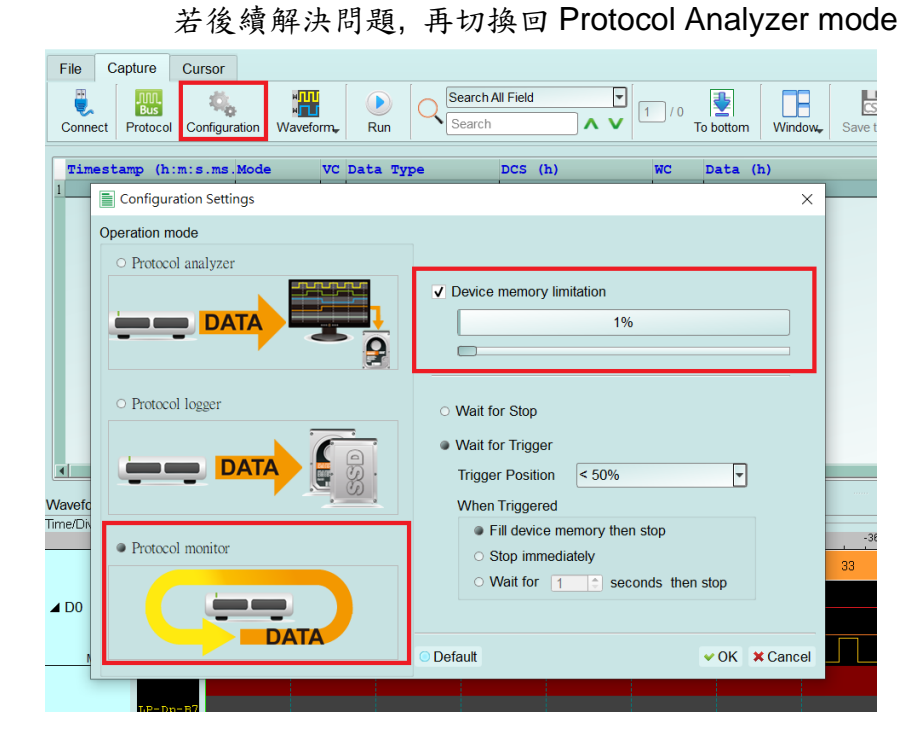

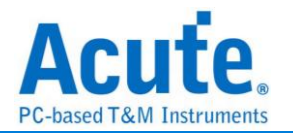

# Step 3.3: 開啟波形視窗

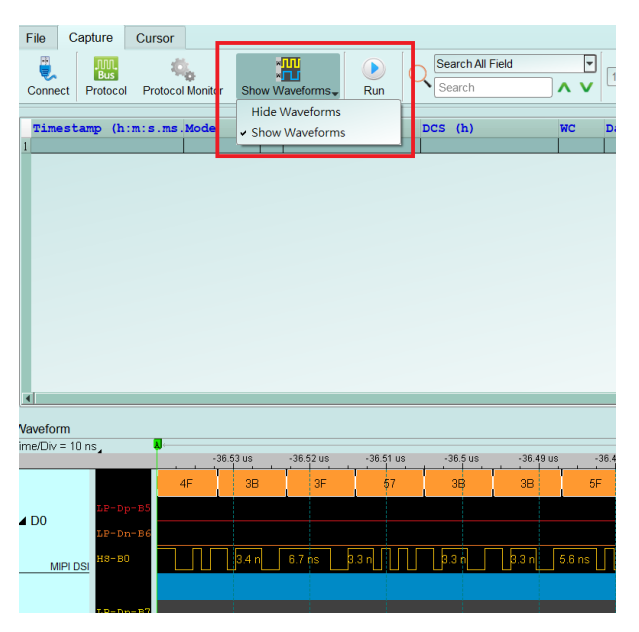

#### 

Step 3.5: 分析是否有 HS 訊號, 紅色箭頭"前"波形為 LP, "後"則為 HS 訊號, 請找到相似 位置並將其波形放大檢視, 若重複擷取數次仍無法找到 LP, HS 波形或有少 Lane/CLK 的情況, 可能原因為 Lane/CLK 沒接通, 請見 FAQ 第七點,

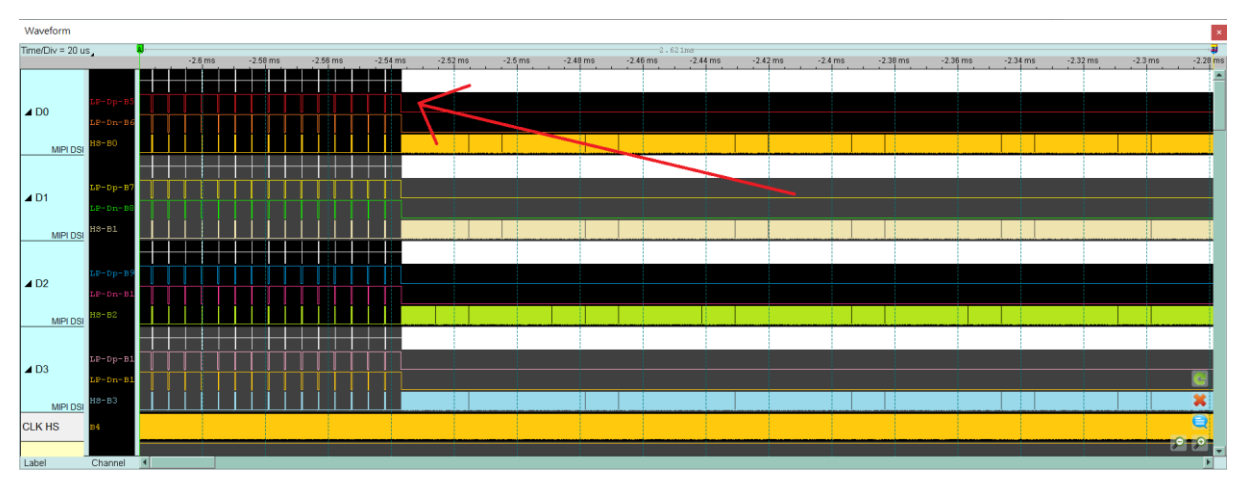

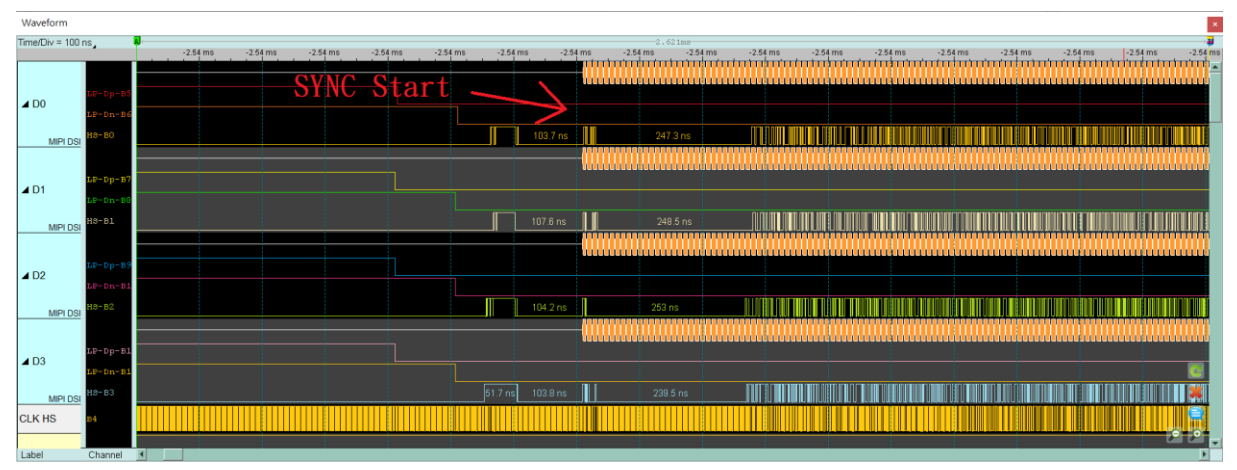

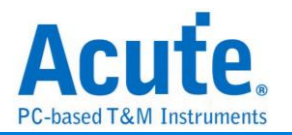

Step 3.6: 確認 CLK Duty 是否為 50:50, 並檢查 HS SYNC 1D 後方之 Lane 0-3 的每一個 edge 寬度,正常為半個 CLK cycle 的寬度或其倍數,如非正常,請再次檢查 焊線是否符合規定, 若符合規定,仍會有雜訊或是 CLK Duty 問題,請繼續縮短焊線長度, Gnd 也就

近引入,

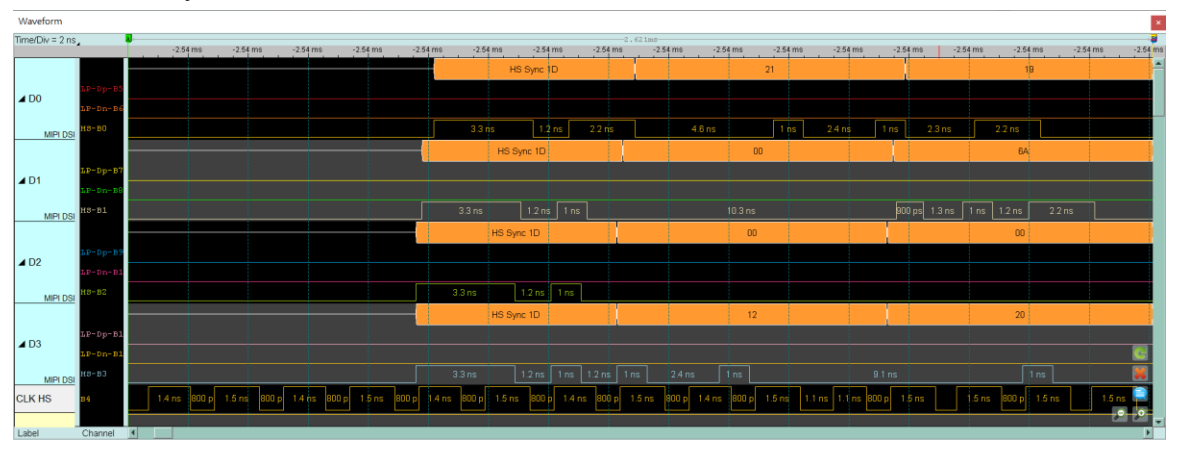

### Ex: CLK duty 不好情况, 65:35, 1.4ns:0.8ns

Ex: Lane 0, Lane 3 不為半個 CLK cycle 的寬度

Half CLK cycle = (1.4 + 0.8) / 2 = 1.1 (ns)

正常的 Data 波形約 1.1ns 或其倍數

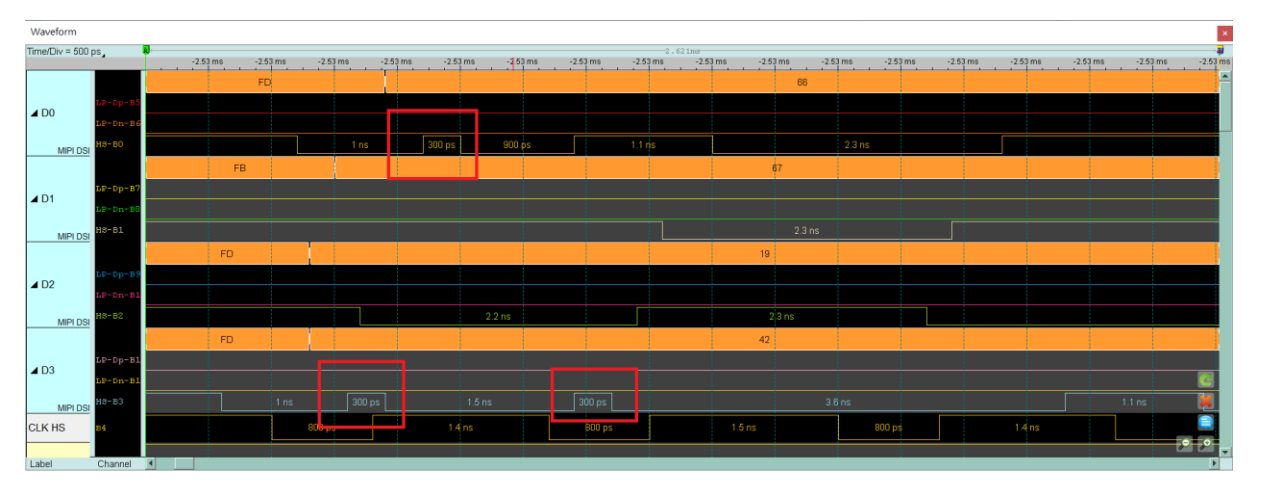

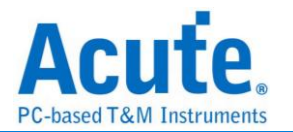

附錄四:還原影像列表

1. Video mode - 1125 \* 2436

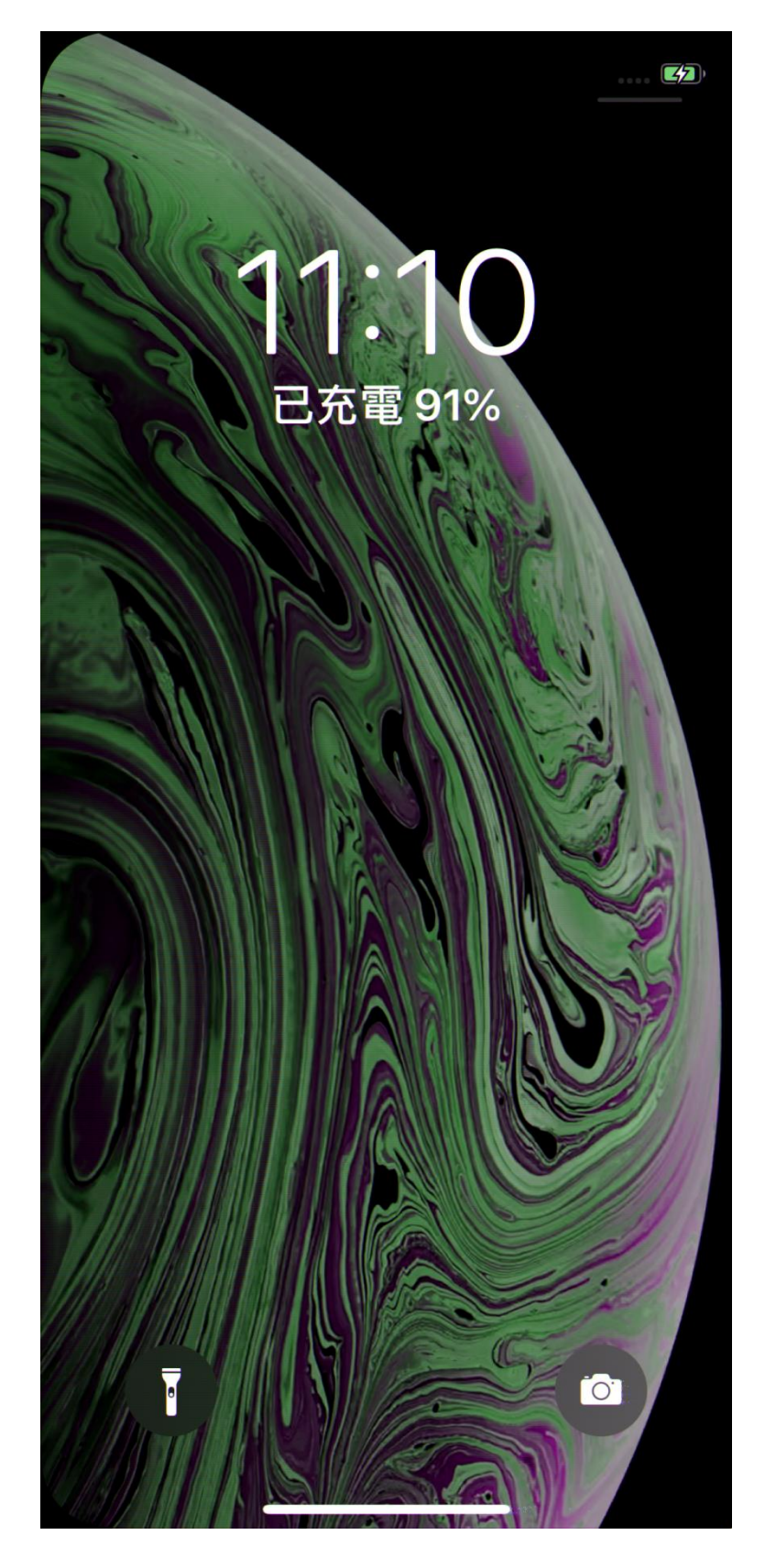

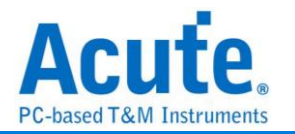

# 2. CMD mode - 1125 \* 2436

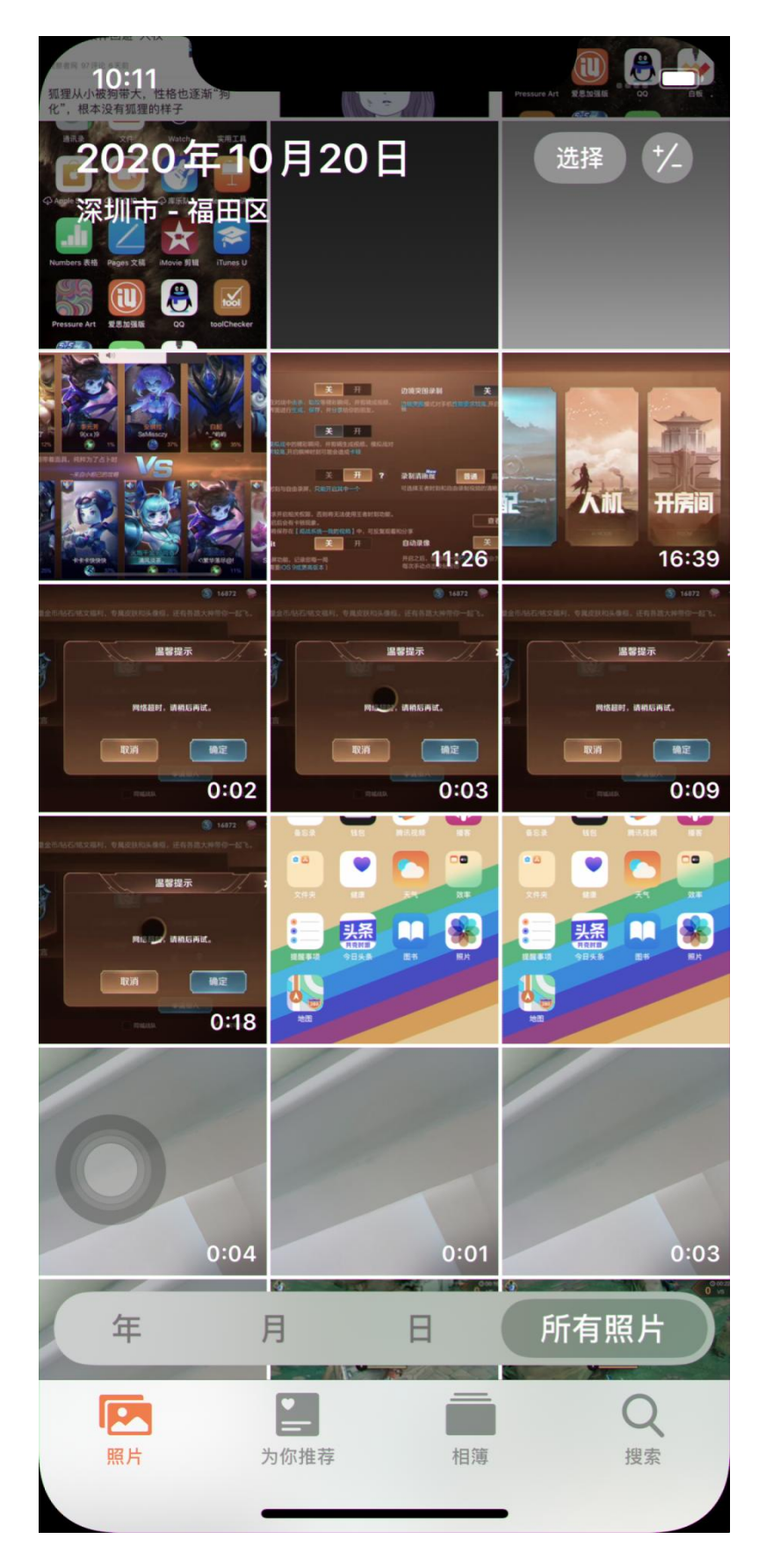